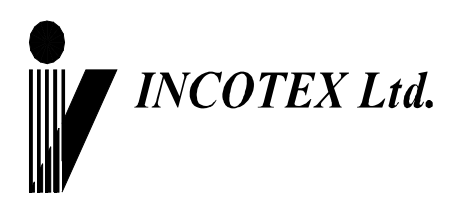

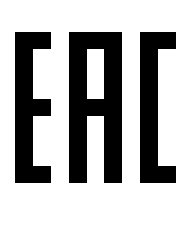

# Инструкция по подключению эквайринга

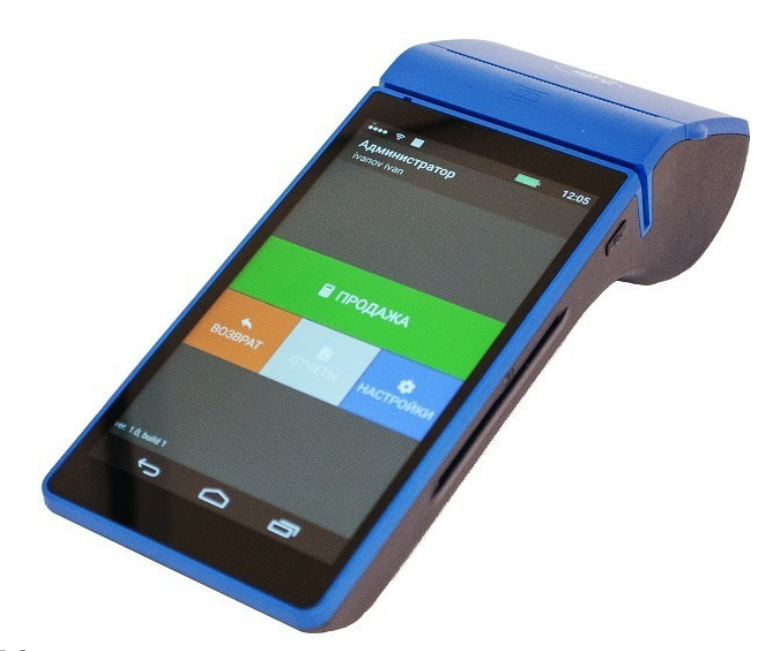

# Контрольно-кассовая техника «Меркурий-105Ф» версия модели 005 АВЛГ 717.00.00 ПЭ

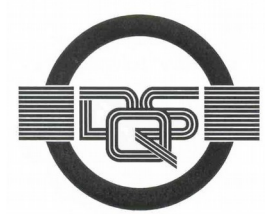

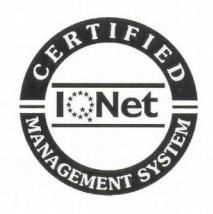

Качество изделия обеспечено сертифицированной IQNet системой качества производителя, соответствующей требованиям ГОСТ ISO 9001-2011 (ISO 9001:2008). Производитель имеет сертификат Органа по сертификации Германии – DQS на соответствие требованиям стандарта DIN EN ISO 9001:2008

Москва

## АВЛГ 717.00.00 ПЭ

# Содержание

| 1 | Регистрация.                                                | 4  |
|---|-------------------------------------------------------------|----|
| 2 | Настройка эквайринга.                                       | 7  |
| 3 | Настройка кассового приложения.                             | 9  |
| 4 | Настройка работы кассового приложения с встроенным ридером. | 12 |

### 1 Регистрация.

## 1.1. Нажмите на реферальную ссылку

# https://www.2can.ru/signup

1.2. Заполните предложенную анкету, в поле «Выберите приложение» - «2canКacca», затем внизу анкеты поставить галочку напротив «Я партнёр 2can» и нажать «Продолжить».

|                                                                                                    | Какие документы вам понадобятся                                                                                                   | :n?                |
|----------------------------------------------------------------------------------------------------|----------------------------------------------------------------------------------------------------|--------------------|
|                                                                                                    |                                                                                                    |                    |
| 0                                                                                                    | 0                                                                                                    | 0                  |
| Расскажите о себе                                                                                     | Рассызноги в сахоня бизниси                                                                                                    | Загрупте альучента |
| Выберите прило<br>Выберите прил<br>Укажите организ<br>Мы компазия<br>Я самозанять<br>Представьтесь, п | жение<br>пожение, к которому подилючаете приём<br>ационно-правовую форму<br>к (ООО, АО) О Я предприниматель I<br>ий<br>тожалуйста | м карт<br>. (ИП)   |
| Ила Фамилия                                                                                           |                                                                                                    |                    |
| Номер мобильно                                                                                        | ого телефона Email                                                                                                    |                    |
| +7()                                                                                                  | youremail@exar                                                                                                    | mple.com           |
| Промо-код (нео                                                                                        | бязательно)                                                                                                    |                    |
| Ведите промо                                                                                          | о-код, если знаете                                                                                                    |                    |
| Я ознакомил                                                                                           | ся и согласен с условиями<br>формации, с условиями<br>из Anole Рас                                                                | Продолжить         |

4

АВЛГ 717.00.00 ПЭ

1.3. Заполните в анкете данные по компании.

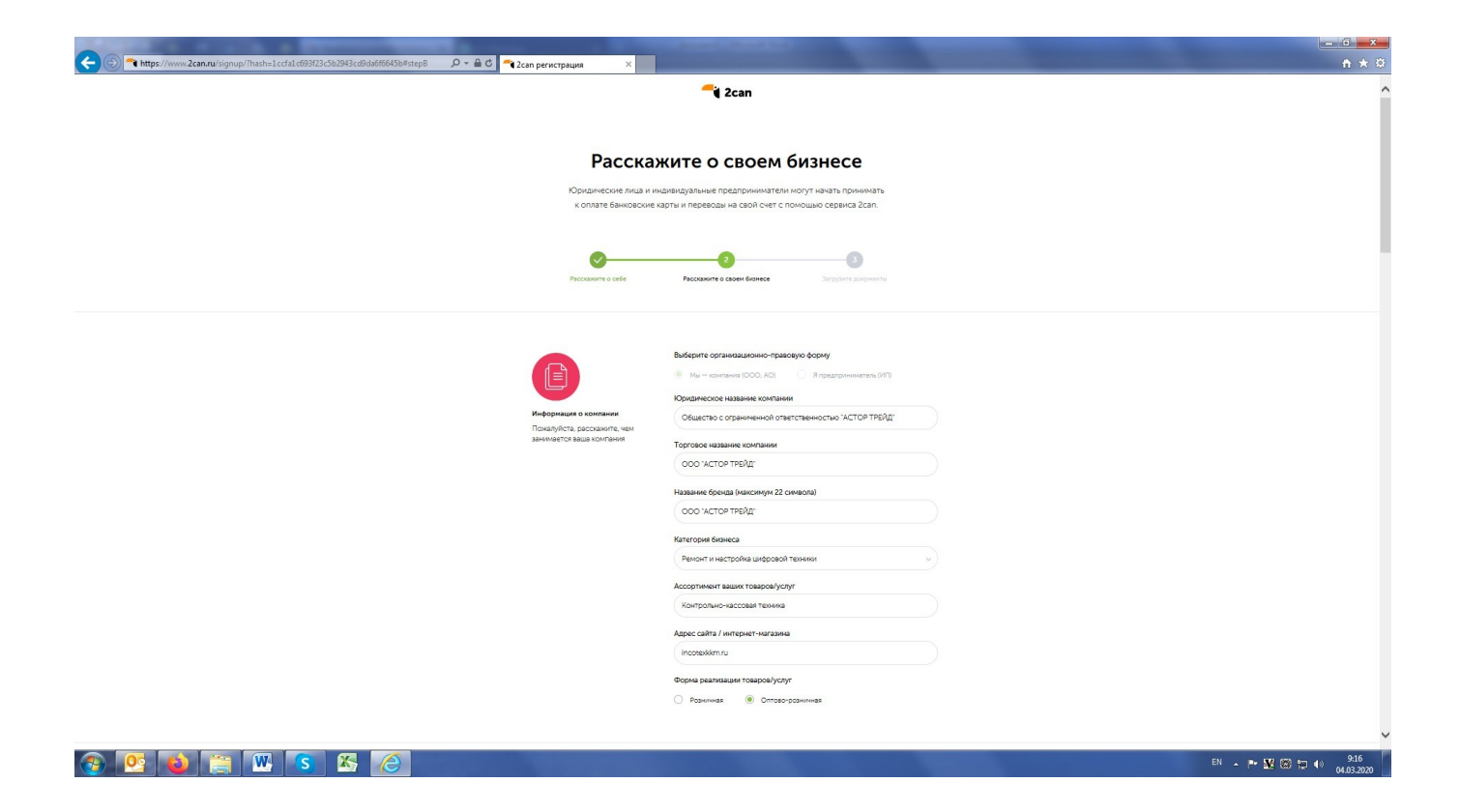

1.4. Загрузите необходимые документы к заполненной анкете – Паспорт руководителя компании и копия свидетельства ИНН компании. На указанный email придет бланк заявления по форме банка-партнера.

| < 🕣 🔫 https://www.2can.ru/signup/?hash=1ccfa1c693f23c5b2943cd9da6f6645b#step8 |                                                                                                    |                                                                                                    | _                               | ☆☆☆              |
|-------------------------------------------------------------------------------|----------------------------------------------------------------------------------------------------|----------------------------------------------------------------------------------------------------|---------------------------------|------------------|
|                                                                               | Енконская информация<br>Понарубся верыте ночар<br>бынарского счета, на который<br>вы холте получать денежные<br>средства | Вверите номер кор/счетв                                                                                                    |                                 | ^                |
|                                                                               | Budgener (*<br>Kory s<br>Porer #27<br>7000<br>Nich Disease andreas<br>Nich Disease andreas<br>Regenerate 7               | reponentino gan appensia diseleccician kapit<br>in sua ere prage vice reponente a parameter er<br>reseaurrend<br>er en eren;<br>biogenanit                   | Pointegran water<br>Institution |                  |
|                                                                               | Entrement<br>Bur Houser gate<br>r Moor                                                                                   | Выберите способ доставки<br>(белгано) Дотеке курнури (300 P)<br>стоително забрат риде в нашки офися по вдеку-<br>ва, пр-т Андропова, дон 18 кортус 7, этак 8 |                                 |                  |
|                                                                               |                                                                                                    | Итоговая сумма: 0.00 Р                                                                                                    |                                 |                  |
|                                                                               | Для подготовки понного паке<br>О бторевить дос                                                                           | Загрузите документы<br>из документов вых потребуются пасторт руководителя, ИНН, ОГ<br>ументы позже<br>இ Загрузить документы сейчес                           | рн                              |                  |
| n 📭 🙀 🚔 🗰 s 🏹 🤗                                                               | R                                                                                                    | No.2018 (2/3)                                                                                                    |                                 | 84 · 는 전 G 한 4 · |

1.5. Распечатайте полученное заявление, подпишите и отправьте подписанную скан-копию обратным письмом. Заявление будет передано в банк для регистрации вашей компании (около 5-ти рабочих дней).

1.6. После завершения регистрации, на указанный email придет письмо с персональным логином и паролем от личного кабинета и SecretKey - для авторизации в приложении "Эквайринг" на ККТ "Меркурий-105Ф".

### 2 Настройка эквайринга.

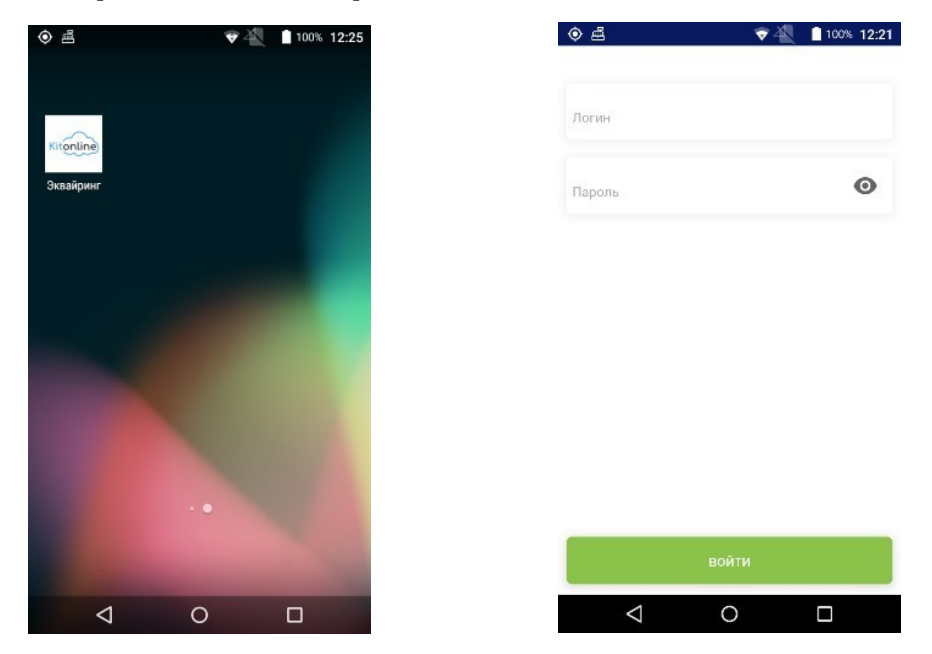

2.1. Скачайте и установите приложение «Эквайринг» из магазина AppStore.

2.2. Авторизуйтесь в приложении с логином и паролем, полученными от 2Can.

2.3. После входа в учетную запись должно появиться сообщение «Конфигурация ридера», затем «Ридер сконфигурирован». Ридер готов к работе, проведите тестовый платеж.

2.4. Тестовый платеж. Наберите сумму (1 руб.) и нажмите «Безналичный расчет», после звукового сигнала приложите (вставьте) карту к ридеру (NFC ридер находится над термопринтером), дождитесь звукового сигнала – карта прочитана. В результате успешной операции должно появиться сообщение со статусом «Успешно». Операцию с текущим статусом и прочими деталями можно найти на вкладке «история».

7

2.5. Отмените тестовый платеж. Для возврата средств перейдите на вкладку «история», последняя проведенная операция будет сверху списка (статус - «Выполнено», кнопка «отмена» должна быть активна). Нажмите «отмена», в диалоговом окне оставьте сумму без изменений, «далее», дождитесь звукового сигнала (ридер готов) приложите (вставьте) ту же карту к ридеру, дождитесь звукового сигнала (карта прочитана). В результате операции в списке истории появится новая запись «отмена» со статусом «Выполнено», в предыдущей операции «Продажа» статус сменился на «полная отмена».

### 3 Настройка кассового приложения.

3.1Проверьте наличие ФН.

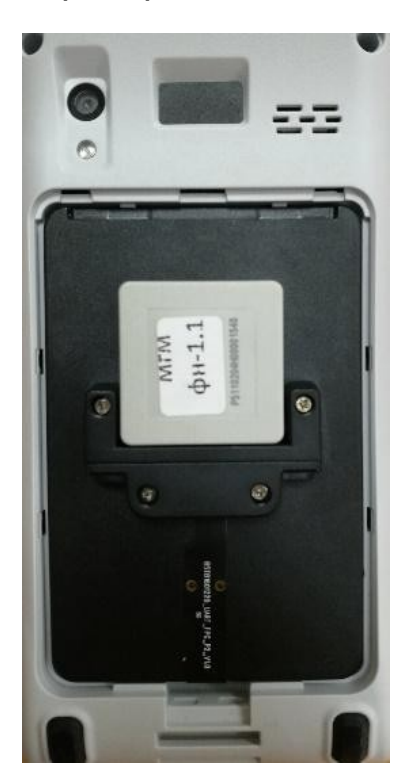

3.2. Скачайте и установите приложения **CashBox** и **CashBoxCore** из магазина приложений AppStore.

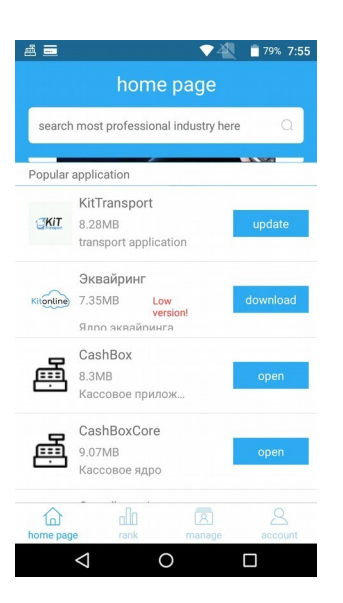

3.3.Запустите приложение Меркурий-105Ф (CashBox)). На рисунке изображен стартовый экран и иконка приложения.

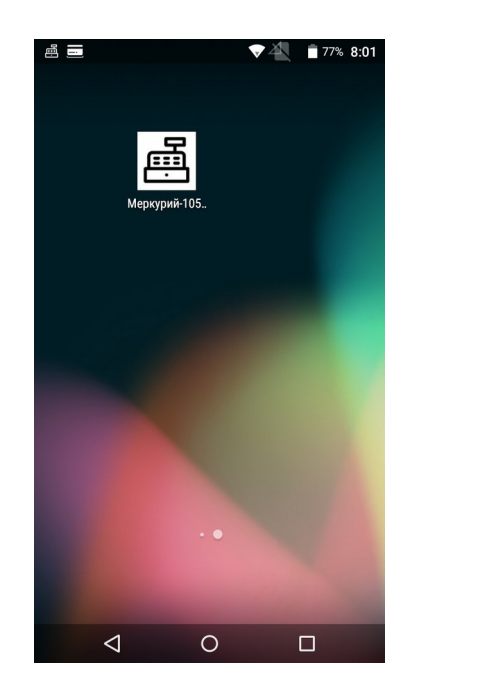

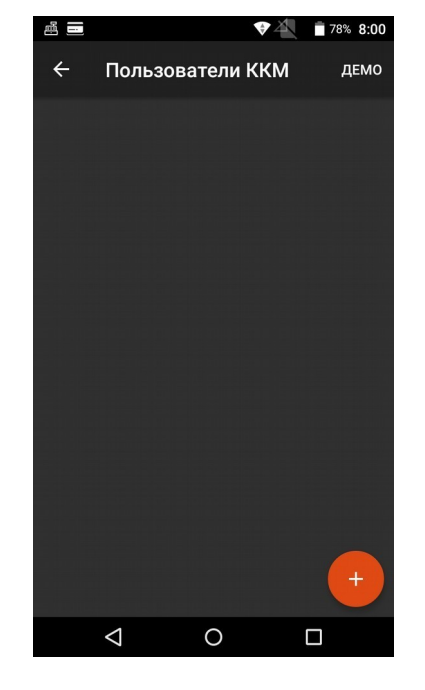

3.4. Нажмите кнопку «+», чтобы добавить пользователя.

|                    | ₹¥.  | 76% 8:04 |  |  |  |  |  |  |  |  |  |  |
|--------------------|------|----------|--|--|--|--|--|--|--|--|--|--|
| 🔶 Пользоват        | ель  |          |  |  |  |  |  |  |  |  |  |  |
| Фамилия            |      |          |  |  |  |  |  |  |  |  |  |  |
| Петров             |      |          |  |  |  |  |  |  |  |  |  |  |
| Имя                |      |          |  |  |  |  |  |  |  |  |  |  |
| Иван               |      |          |  |  |  |  |  |  |  |  |  |  |
| инн                |      |          |  |  |  |  |  |  |  |  |  |  |
| 404007928          |      |          |  |  |  |  |  |  |  |  |  |  |
| Телефон            |      |          |  |  |  |  |  |  |  |  |  |  |
| 8911111111         |      |          |  |  |  |  |  |  |  |  |  |  |
| ПИН-код            |      |          |  |  |  |  |  |  |  |  |  |  |
| 1111               |      |          |  |  |  |  |  |  |  |  |  |  |
| Роль               |      |          |  |  |  |  |  |  |  |  |  |  |
| Администратор      |      |          |  |  |  |  |  |  |  |  |  |  |
| СОХРАНИТЬ          | удал | ить      |  |  |  |  |  |  |  |  |  |  |
|                    |      |          |  |  |  |  |  |  |  |  |  |  |
| $\bigtriangledown$ | 0    |          |  |  |  |  |  |  |  |  |  |  |

3.5. Зарегистрируйте ФН. На «шторке» выберите пункт «Действия» -> «Регистрация ФН».

| á II  | <b>D</b>                                               | <b>▼</b> ▲ | 76% 8:08 | í III |                          |            | ▲ 🗍 76% 8:08 | 8              |                                            |          | ▼ 🐴 📋 76% 8:09 |  | B)                 |            | 4   | 76% 8:09 |
|-------|--------------------------------------------------------|------------|----------|-------|--------------------------|------------|--------------|----------------|--------------------------------------------|----------|----------------|--|--------------------|------------|-----|----------|
| _     | возврат прихода<br>Расход                              |            | -        | ≡     | Действ                   | вия        |              | Регис          | Регистрация ККМ                            |          |                |  | Регистрация ККМ    |            |     |          |
| *     | Возврат расхода                                        |            |          |       | PELI                     | ИСТРАЦИЯ   | ФН           | Тип ре         | е <b>гистраці</b><br>гистрация Кн          | ии<br>ат |                |  | Наименование       | организаці | 1И  |          |
| ■     | Коррекция                                              |            |          |       | СБР                      | РОС МГМ(Ф  | н)           | ОПер           | О Перерегистрация ККТ в связи с заменой ФН |          |                |  | Адрес организации  |            |     |          |
| Ð     | Внесение                                               |            |          |       | ПЕЧАТІ                   | ь ФД ПО НО | меру         |                | ререгистрац                                |          | з замены ФП    |  |                    |            |     |          |
| Ģ     | Выплата                                                |            |          |       | ПЕЧАТ                    | Ь ФД ИЗ АР | хива         |                |                                            |          |                |  |                    |            |     |          |
| Серви | Сервис                                                 |            |          |       |                          |            |              |                |                                            |          |                |  | ИНН владельца      | кассы      |     |          |
| ì     | База товаров ПРОДОЛЖИТЬ ПРЕРВАННУЮ<br>ПЕЧАТЬ ДОКУМЕНТА |            |          |       |                          |            |              | Регистрационны | ый номер к                                 | ассы     |                |  |                    |            |     |          |
| ¢     | Настройки ДИАГНОСТИЧЕСКИЙ ОТЧЕТ                        |            |          |       | ФИО Уполномоченного лица |            |              |                |                                            |          |                |  |                    |            |     |          |
| •     | Отчеты                                                 |            | +        |       |                          |            |              |                |                                            |          |                |  |                    |            |     |          |
| Ê     | Действия                                               |            |          |       |                          |            |              |                |                                            |          |                |  | Наименование       | офд        |     |          |
| ۵     | Автономная ККТ                                         |            | 0₽       |       |                          |            |              | HA             | зад                                        |          | ДАЛЕЕ          |  | НАЗАД              | Д          | ЛЕЕ |          |
|       | < 0                                                    | C          |          |       | $\triangleleft$          | 0          |              |                | $\triangleleft$                            | 0        |                |  | $\bigtriangledown$ | 0          |     |          |

3.6. Данные для настройки ОФД: https://www.1-ofd.ru/baza-znanij/настройка-серверов-и-портов

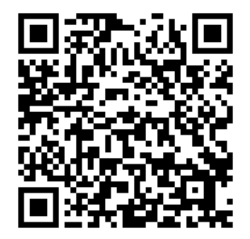

В результате успешной регистрации ФН, касса распечатает отчет о регистрации, внимательно сверьте данные отчета.

### 4 Настройка работы кассового приложения с встроенным ридером.

4.1. Кассовое приложение по умолчанию настроено на работу с внешними ридерами, поэтому перед началом работы с 2Can необходимо указать в настройках в пункте «безналичная оплата» способ проведения платежей «терминал 2Can»:

Настройки -> Настройки по умолчанию -> Безналичная оплата.

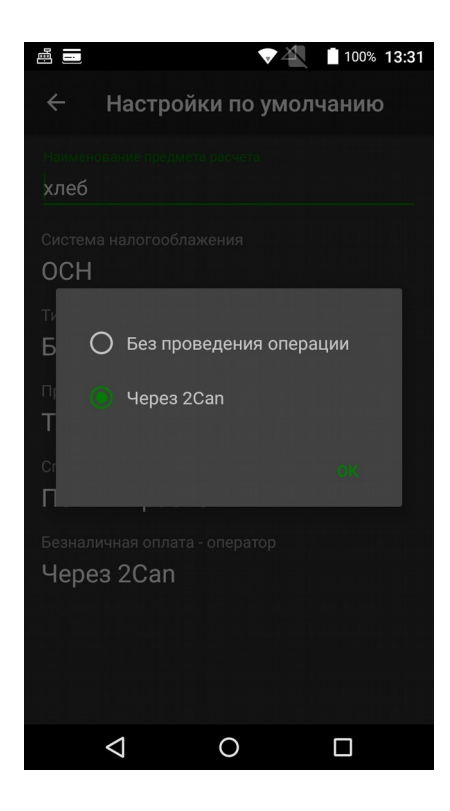